# **Cation Analysis**

User's Guide

PN A49109AD October 2013

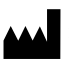

Beckman Coulter, Inc. 250 S. Kraemer Blvd. Brea, CA 92821 U.S.A.

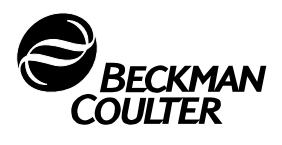

#### Cation Analysis User's Guide PN A49109AD (October 2013)

© 2013 Beckman Coulter, Inc.

All rights reserved. No part of this document may be reproduced or transmitted in any form or by any means, electronic, mechanical, photocopying, recording, or otherwise, without prior written permission from Beckman Coulter, Inc.

Find us on the World Wide Web at: www.beckmancoulter.com

# Table of Contents

|             | Using the Cation Analysis Kit, 1                         |
|-------------|----------------------------------------------------------|
|             | Introduction, 1<br>Safety, 1                             |
|             | Materials and Reagents, 2                                |
|             | Storing Kit Components, 2                                |
|             | Cleaning Vial Caps, 3                                    |
|             | Turning on the UV Lamp, 3                                |
|             | Cleaning the Capillary Interface, 3                      |
|             | Installing the Capillary Inside the Cartridge, 3         |
|             | Conditioning a New Capillary, 4                          |
|             | Storing the Capillary, 4                                 |
|             | Preparing the Buffer Trays, 5                            |
|             | Preparing the Sample, 6                                  |
|             | Running Methods, 7                                       |
|             | Checking System Performance with the Cation Test Mix, 10 |
|             | Integration Parameters, 11                               |
|             | Troubleshooting, 12                                      |
| APPENDIX A: | Filter Installation, A-1                                 |
|             | Installing the 200 nm Filter, 1                          |
| APPENDIX B: | System Configuration, B-1                                |
|             | Configuring the P/ACE MDQ System, B-1                    |
|             | Activating Caesar Integration in 32 Karat, B-3           |

# Using the Cation Analysis Kit

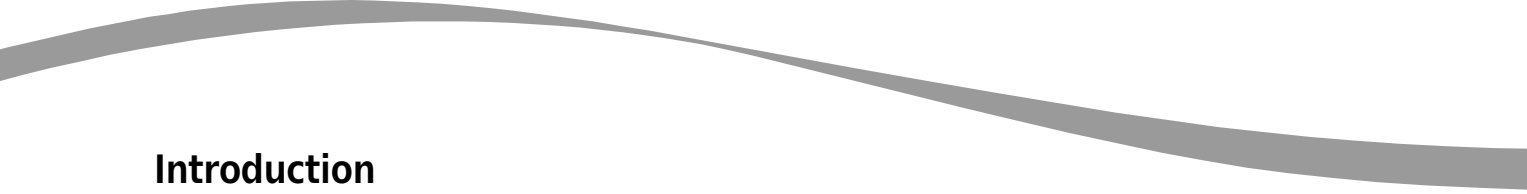

The Beckman Coulter Cation Analysis Kit contains the supplies necessary for the separation and quantitation of cations, using the P/ACE MDQ Capillary Electrophoresis system. Each cation kit yields approximately 500 tests.

### NOTE

The P/ACE MDQ must be equipped with a UV detector and a 200 nm filter to perform this assay.

This kit permits the analysis of small inorganic cations and aliphatic amines, which are often UV transparent. For this reason, the separation buffer contains a chromophore, and detection is achieved in indirect mode.

The separation method is performed under normal polarity so that the positively-charged ions migrate toward the cathode (the negatively-charged electrode). In addition, the capillary is dynamically coated first with a polycation and later with a polyanion, which directs the electro-osmotic flow (EOF) toward the cathode, thus reducing the separation time while maximizing migration time reproducibility.

#### 

The main focus for this application is in the biopharma market. This product can also be used for environmental testing and and food and beverage markets, among other areas. This product is **for laboratory use only.** It is not for use in diagnostic procedures. No clinical decision or patient notification may be made based on results using this research assay.

**Safety** Refer to the Material Safety Data Sheets (MSDS) information, available at www.beckmancoulter.com, regarding the proper handling of materials and reagents. Always follow standard laboratory safety guidelines.

# **Materials and Reagents**

#### Contents of this Kit (Reorder # A53540)

| Component                    | Quantity |
|------------------------------|----------|
| Cation Coating A             | 1        |
| Cation Coating B             | 1        |
| Cation Separation Buffer     | 1        |
| Conditioner — Na             | 1        |
| Conditioner — Li             | 1        |
| Cation Internal Standard     | 1        |
| Cation Test Mix              | 1        |
| Capillary, 50 cm, 75 μm l.D. | 3 pieces |
| Rinse Solution               | 2        |
| Ion Analysis Insert          | 1        |

#### Materials Required but not Included in this Kit

| Description                                            | Part Number |
|--------------------------------------------------------|-------------|
| 2 mL glass vials (pack of 100)                         | 144980      |
| Vial caps for 2 mL glass vials, red caps (pack of 100) | 144648      |
| Filter 200 nm (see note below)                         | 144430      |
| PCR vial holders (pack of 50)                          | 144657      |
| PCR vial springs (pack of 10)                          | 358821      |
| PCR vials (pack of 50)                                 | 144709      |
| PCR vials gray caps (pack of 50)                       | 144656      |
| Adequate pipettes and pipette tips                     |             |

#### NOTE

A 200 nm filter, for use with the UV Detector, is provided as one of four standard filters on P/ACE MDQ UV Systems. Please check the condition of this filter as instructed in the P/ACE MDQ Installation and Maintenance Guide (A36419).

# **Storing Kit Components**

Upon receipt, store all components at room temperature and away from direct sunlight.

# **Cleaning Vial Caps**

#### 🖉 ΝΟΤΕ

The vial caps may contain impurities that can be detected with the Cation Analysis Kit. Therefore, wash the caps before use.

- 1. Using a clean beaker, rinse the caps twice with double-deionized (DDI) water. Do not use soap.
- 2. Let the caps soak in DDI water for at least one hour, making sure the caps are completely submerged.
- 3. Remove the caps from the water.
- **4.** To dry the caps, either place them in an oven set at 55°C for two hours, or allow them to dry overnight at room temperature covered by clean, lint-free laboratory wipes, such as Kimwipes.

The vial caps become compressed and lose elasticity during use, which can lead to pressure failures and current leakage errors. Therefore, reusing caps is not recommended.

# **Turning on the UV Lamp**

Turn on the UV lamp and allow the system to warm up for at least 30 minutes prior to experimentation.

# **Cleaning the Capillary Interface**

Carefully clean the system electrodes and interface block as described in the **Maintenance Procedure** section of the instrument manual. Repeat this general maintenance procedure after every 24 hours of operation.

### Installing the Capillary Inside the Cartridge

- 1. Install a 75 μm I.D., 60.2 cm long (50 cm from injection site to detector) fused-silica capillary into a capillary cartridge using the *Capillary Cartridge Rebuild Procedure* (144655).
- 2. Use an 800 µm aperture in the cartridge. This aperture is labeled with an "8."
- **3.** After the capillary has been installed in the cartridge, insert the cartridge in the P/ACE MDQ system.
- 4. Close the cartridge cover and tray cover.

# **Conditioning a New Capillary**

After installing a new capillary, rinse the capillary for one minute with Conditioner — Li. Wait four minutes, then rinse for 30 seconds with Conditioner — Li. Rinse for one minute with Rinse Solution. Use 20 psi of pressure for all rinses.

# **Storing the Capillary**

After use, store the capillary on the instrument or in the original capillary storage box, with both ends submerged in Rinse Solution. Do not allow the capillary ends to dry, because the capillary may become plugged.

After a long storage period, or at the start of each day, condition the capillary using the **Capillary Conditioning** method described in the **Running Methods** section of this manual.

### 

Do not share capillaries between applications. If the capillary has been used for anion analysis, do not use it for cation analysis.

# **Preparing the Buffer Trays**

- 1. Fill 2 mL vials with 1.4 mL of each reagent and position in the buffer trays, as shown in Figure 1.
- 2. In the Waste position, place a vial filled with 700  $\mu$ L of Rinse Solution.
- 3. Close each vial with a clean red cap.

Figure 1. Buffer tray configurations for performing cation analysis

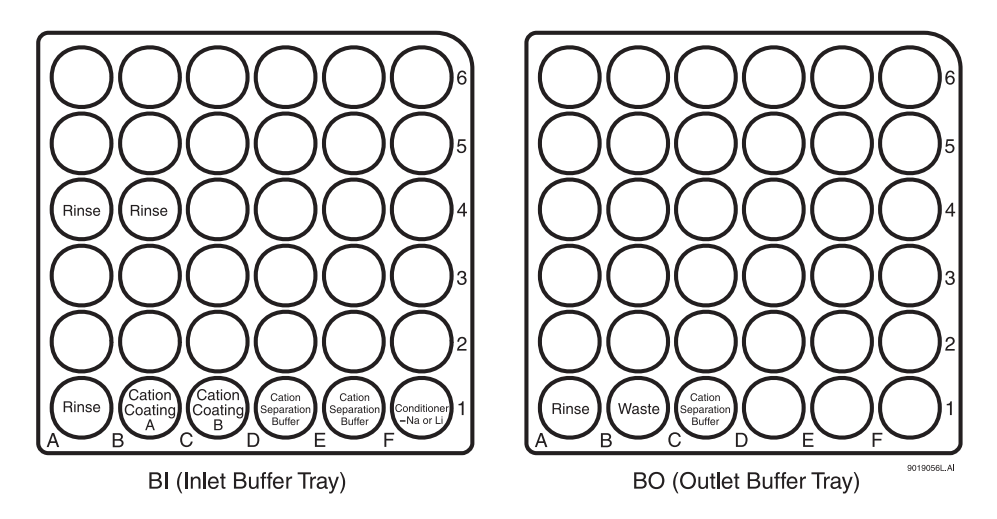

- 4. Load the Inlet Buffer and Outlet Buffer trays inside the P/ACE MDQ system.
- 5. Replace all vials after twenty runs or after 24 hours inside the instrument. The increment option in the method can be used to automatically increment the vials every twenty runs on both buffer trays.

#### ΜΟΤΕ

A small amount of sodium can be detected when using Conditioner—Na (0.1 M NaOH). Therefore, when analyzing for sodium, fill the buffer inlet vial at position F1 with Conditioner—Li (0.1 M LiOH) to minimize sodium carryover. However, a small amount of lithium may then be detected.

#### 🗾 ΝΟΤΕ

The rinse solution used in this kit is ultra-purified water specifically for capillary electrophoresis analysis of ions.

# **Preparing the Sample**

Depending upon the concentration of the analytes, the sample should be injected as is or diluted. Dilution should be done so that the final concentration of the sample cations is between 1 and 50 ppm. Special care should be taken to verify the pH of the sample, which should be slightly acidic, by adding 3 mM HCI or nitric acid.

The Cation Internal Standard (I.S.) consists of 0.20 M lithium chloride (LiCl), which is equivalent to 1,388 ppm of lithium ion. The Cation I.S. can be used in the quantitation of the sample cations. To use it, dilute the Cation I. S. by a factor of 50 with the sample. For example, mix 4  $\mu$ L of I.S. with 200  $\mu$ L of sample to yield 28 ppm of lithium ion.

Fill a PCR vial with 200  $\mu$ L of test or sample mix. Make sure there are no air bubbles at the bottom of the PCR vial. Air bubbles can affect the sample injection. Place the PCR vial on a PCR holder equipped with a vial spring. Seal the PCR vial with a clean gray cap and place it in the inlet sample tray.

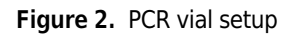

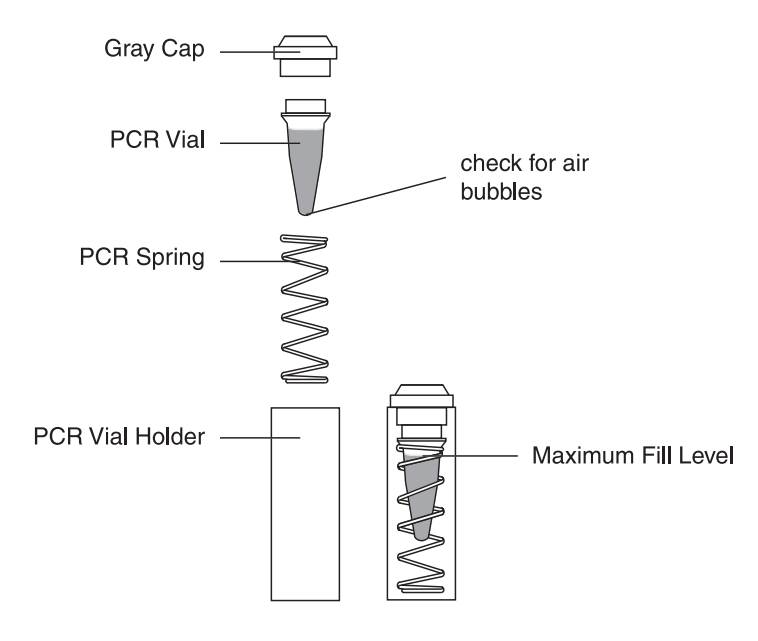

### **Running Methods**

Three methods are required for performing cation analysis:

- Cation Capillary Conditioning
- Cation Separation
- Cation Shutdown

All three methods utilize the same **Initial Conditions** (Figure 3) and **UV Detector Settings** (Figure 4). However, each method has a different **Time Program** (Figures 5, 6, and 7). Save all three methods, with their corresponding names, in the 32 Karat folder.

# ΝΟΤΕ

These three methods can be downloaded from www.CELeader.com/downloads.

Figure 3. Initial conditions for Cation Capillary Conditioning, Cation Separation, and Cation Shutdown methods

| 👙 Initial Conditions 🏽 😍 UV Detector Initial Conditions 🛛 🛞 Time Program                  |                                                                                                    |  |  |  |  |  |  |  |
|-------------------------------------------------------------------------------------------|----------------------------------------------------------------------------------------------------|--|--|--|--|--|--|--|
| Auxiliary data channels<br><mark>✓ Voltage</mark> max: 30.0 kV<br>✓ Current max: 300.0 μA | Temperature       Peak detect parameters         Cartridge:       25.0       °C         Sample storage:       25.0       °C                              |  |  |  |  |  |  |  |
| Power     Pressure     Mobility channels     Mobility                                     | Trigger settings<br>Wait for external trigger<br>Wait until cartridge coolant temperature is reached<br>Wait until sample storage temperature is reached |  |  |  |  |  |  |  |
| Analog output scaling<br>Factor: 1                                                        | Inlet trays     Outlet trays       Buffer:     36 vials     Image: Buffer:     36 vials       Sample:     48 vials     Sample:     No tray               |  |  |  |  |  |  |  |

Figure 4. UV Detector initial conditions for Cation Capillary Conditioning, Cation Separation, and Cation Shutdown methods

| 🔅 Initial Conditions 🔮 UV Detector Initial Conditions 🚫 Time Program                       |                                                                                          |  |  |  |  |  |  |  |
|--------------------------------------------------------------------------------------------|------------------------------------------------------------------------------------------|--|--|--|--|--|--|--|
| Electropherogram channel<br>Acquisition enabled<br>Wavelength: 200  nm<br>Data rate: 4  Hz | Filter<br>High sensitivity<br>Normal<br>High resolution<br>Peak width (points):<br>16-25 |  |  |  |  |  |  |  |
| Relay 1Relay 2Image: Off<br>Image: OnImage: Off<br>Image: OnImage: OnImage: On             | Absorbance signal<br>C Direct<br>Indirect                                                |  |  |  |  |  |  |  |

Figure 5. Time program for Cation Capillary Conditioning method

| ÷. | 🔅 Initial Conditions 🛛 🕸 UV Detector Initial Conditions 🛛 🛞 Time Program |                                                |                    |          |          |       |       |                                |                                      |  |
|----|--------------------------------------------------------------------------|------------------------------------------------|--------------------|----------|----------|-------|-------|--------------------------------|--------------------------------------|--|
|    |                                                                          | Time Event Value Duration Inlet Outlet Summary |                    |          |          |       |       |                                | Comments                             |  |
| 1  |                                                                          |                                                | Rinse - Pressure   | 20.0 psi | 1.00 min | BI:F1 | BO:B1 | forward                        | Rinse with Conditioner-Na or Li.     |  |
| 2  | 2                                                                        |                                                | Rinse - Pressure   | 20.0 psi | 1.00 min | BI:A4 | BO:B1 | forward                        | Rinse with Rinse Solution.           |  |
| 3  |                                                                          |                                                | Rinse - Pressure   | 20.0 psi | 1.00 min | BI:B1 | BO:B1 | forward                        | Rinse with Cation Coating A.         |  |
| 4  | -                                                                        |                                                | Rinse - Pressure   | 20.0 psi | 2.00 min | BI:C1 | BO:B1 | forward                        | Rinse with Cation Coating B.         |  |
| 5  | i                                                                        |                                                | Rinse - Pressure   | 20.0 psi | 1.50 min | BI:D1 | BO:B1 | forward                        | Rinse with Cation Separation Buffer. |  |
| 6  | ;                                                                        | 0.00                                           | Separate - Voltage | 30.0 KV  | 5.00 min | BI:E1 | BO:C1 | 1.00 Min ramp, normal polarity | Separation.                          |  |
| 7  | '                                                                        | 5.00                                           | Stop data          |          |          |       |       |                                |                                      |  |
| 8  | 1                                                                        | 5.10                                           | Rinse - Pressure   | 20.0 psi | 0.50 min | BI:F1 | BO:B1 | forward                        | Rinse with Conditioner-Na or Li.     |  |
| 9  | I                                                                        | 5.60                                           | Rinse - Pressure   | 20.0 psi | 0.50 min | BI:B4 | BO:B1 | forward                        | Rinse with Rinse Solution.           |  |
| 1  | 0                                                                        | 6.10                                           | End                |          |          |       |       |                                |                                      |  |
| 1  | 1                                                                        |                                                |                    |          | Į        |       |       |                                |                                      |  |

Figure 6. Time program for the Cation Separation method

| 🎒 Initia | 🏂 Initial Conditions 🛛 😨 UV Detector Initial Conditions 🔣 Time Program 🛛 |                    |          |          |               |                |                                |                                              |  |  |
|----------|--------------------------------------------------------------------------|--------------------|----------|----------|---------------|----------------|--------------------------------|----------------------------------------------|--|--|
|          | Time<br>(min)                                                            | Event              | Value    | Duration | Inlet<br>vial | Outlet<br>vial | Summary                        | Comments                                     |  |  |
| 1        |                                                                          | Rinse - Pressure   | 20.0 psi | 0.50 min | BI:B1         | BO:B1          | forward                        | Rinse with Cation Coating A.                 |  |  |
| 2        |                                                                          | Rinse - Pressure   | 20.0 psi | 0.50 min | BI:C1         | BO:B1          | forward                        | Rinse with Cation Coating B.                 |  |  |
| 3        |                                                                          | Rinse - Pressure   | 20.0 psi | 1.50 min | BI:D1         | BO:B1          | forward                        | Rinse with Cation Separation Buffer.         |  |  |
| 4        |                                                                          | Wait               |          | 0.20 min | BI:A1         | BO:A1          |                                | Water dip.                                   |  |  |
| 5        |                                                                          | Inject - Pressure  | 0.5 psi  | 5.0 sec  | SI:A1         | BO:A1          | Override, forward              | Sample injection.                            |  |  |
| 6        |                                                                          | Inject - Pressure  | 0.1 psi  | 10.0 sec | BI:A4         | BO:A1          | No override, forward           | Water injection.                             |  |  |
| 7        | 0.00                                                                     | Separate - Voltage | 30.0 KV  | 5.00 min | BI:E1         | BO:C1          | 1.00 Min ramp, normal polarity | Voltage Separation.                          |  |  |
| 8        | 2.00                                                                     | Autozero           |          |          |               |                |                                |                                              |  |  |
| 9        | 5.00                                                                     | Stop data          |          |          |               |                |                                |                                              |  |  |
| 10       | 5.10                                                                     | Rinse - Pressure   | 20.0 psi | 0.50 min | BI:F1         | BO:B1          | forward                        | Rinse with Conditioner-Na or Conditioner-Li. |  |  |
| 11       | 5.60                                                                     | Rinse - Pressure   | 20.0 psi | 0.50 min | BI:B4         | BO:B1          | forward                        | Rinse with Rinse Solution.                   |  |  |
| 12       | 6.10                                                                     | End                |          |          |               |                |                                |                                              |  |  |
| 13       |                                                                          |                    |          |          |               |                |                                |                                              |  |  |

| 🔅 Initial Conditions   🚭 UV Detector Initial Conditions 🔇 Time Program |                                                                               |                     |          |          |       |       |         |                            |  |
|------------------------------------------------------------------------|-------------------------------------------------------------------------------|---------------------|----------|----------|-------|-------|---------|----------------------------|--|
|                                                                        | Time<br>(min) Event Value Duration Inlet Outlet<br>vial Vial Summary Comments |                     |          |          |       |       |         |                            |  |
| 1                                                                      |                                                                               | Rinse - Pressure    | 20.0 psi | 1.00 min | BI:A1 | BO:A1 | forward | Rinse with Rinse Solution. |  |
| 2                                                                      | 0.00                                                                          | Separate - Pressure | 0.1 psi  | 1.00 min | BI:A1 | BO:A1 | forward | Rinse with Rinse Solution. |  |
| 3                                                                      | 1.00                                                                          | Lamp - Off          |          |          |       |       |         |                            |  |
| 4                                                                      | 1.20                                                                          | End                 |          |          |       |       |         |                            |  |
| 5                                                                      |                                                                               |                     |          |          |       |       |         |                            |  |

# **Checking System Performance with the Cation Test Mix**

To check the P/ACE MDQ system performance, run the Cation Test Mix after performing the Capillary Conditioning method. Compare the electropherogram obtained with the one shown in Figure 8. The electrical current during the separation should be stable around +33  $\mu$ A. A positive electrical value indicates that normal polarity was used in the separation.

**Figure 8.** Typical electropherogram of the Cation Test Mix. The concentration of each ion in the test mix is approximately 20 ppm.

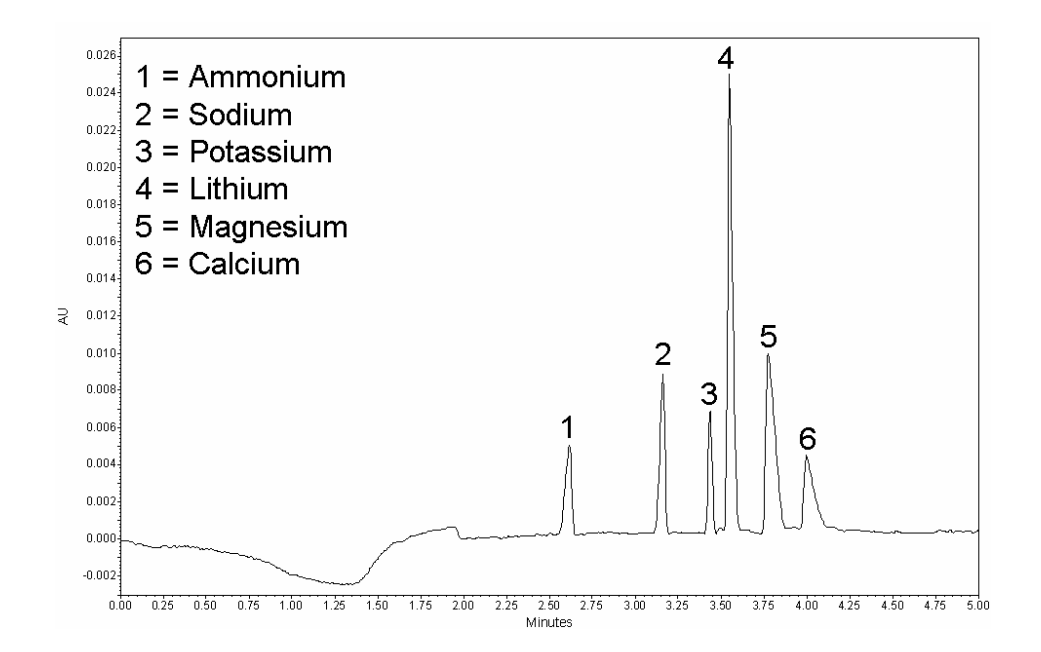

### **Integration Parameters**

The integration parameters in the analysis method should be optimized for each sample. As a starting point, use the integration values shown in Figure 9. These values will successfully integrate the Cation Test Mix.

| Figure 9. | Recommended | integration | parameters a | and corresponding | initial values |
|-----------|-------------|-------------|--------------|-------------------|----------------|
|           |             |             |              |                   |                |

| # |   | Event                | Start Time | Stop Time | Value |
|---|---|----------------------|------------|-----------|-------|
| 1 | 2 | Integration Off      | 0.000      | 2.200     | 0     |
| 2 | V | Width                | 0.000      | 0.000     | 0.1   |
| 3 | V | Threshold            | 0.000      | 0.000     | 500   |
| 4 | V | Shoulder Sensitivity | 0.000      | 0.000     | 9999  |
| 5 | V |                      |            |           |       |

- Integration off sets time intervals in the electropherogram that are not integrated.
- Width sets the sensitivity of the peak detection regarding changes in the baseline.
- Threshold determines how high a peak must rise above the baseline noise before it is recognized as a peak.
- **Shoulder sensitivity** enables the detection of shoulders in large peaks. Its value specifies the slope value for splitting a peak.

The integration parameter, known as **Minimum Cluster Distance**, can be used to split peaks when shoulder sensitivity does not provide proper integration. Its value specifies the distance between non-baseline separated peaks so that they are not identified as one peak.

Additional help is provided in the 32 Karat Help files.

# Troubleshooting

| Problem                                                                  | Possible Cause                                                              | Corrective Action                                       |  |
|--------------------------------------------------------------------------|-----------------------------------------------------------------------------|---------------------------------------------------------|--|
| Unstable current                                                         | Problem with capillary                                                      | Replace capillary with new one                          |  |
| No peaks                                                                 | Wrong polarity in method                                                    | Use normal polarity in method                           |  |
|                                                                          | No sample or sample at wrong location                                       | Check sample vial position                              |  |
| No stable migration time                                                 | Buffer depletion                                                            | Replace all buffer vials after every 20 runs            |  |
| Presence of ghost peaks                                                  | Contaminated buffers                                                        | Replace all buffer vials after every 20 runs            |  |
|                                                                          | Vial caps are wet                                                           | Replace caps with clean, dry caps                       |  |
|                                                                          | Vial caps are dirty                                                         | Always use clean caps                                   |  |
| Ammonium (NH <sub>4</sub> <sup>+</sup> ) peak<br>is missing or too small | Over time, ammonium converts into ammonia (NH <sub>3</sub> ) and evaporates | Replace samples with fresh ones and analyze immediately |  |

# APPENDIX A Filter Installation

# Installing the 200 nm Filter

Before installing the 200 nm filter, consult the **Installation UV detector wavelength filters** section in the *P/ACE MDQ Installation and Maintenance Guide* (A36419). In summary:

- 1. Set the buffer trays to the **load** position using Direct Control.
- 2. Lift the cartridge cover door and allow the coolant to drain from the capillary cartridge.
- 3. Turn off the P/ACE MDQ system.
- 4. Loosen the two thumb screws and lift the insertion bar.
- 5. Remove the capillary cartridge.
- 6. Loosen the thumb screws and remove the optics source assembly.
- **7.** Wearing clean gloves, remove the filter wheel access cover and rotate the filter wheel to position 2.
- 8. Place the 200 nm filter at position 2 with the reflective side facing inward (toward the back of the instrument). Do not touch the filter with your hands.
- 9. Reinstall the filter wheel cover on the optics source assembly.
- 10. Replace the optics source assembly and tighten the two thumb screws.
- **11.** Place the cartridge inside the instrument, lower the insertion bar, and tighten the two thumb screws.
- **12.** Close the cartridge cover door.
- **13.** Turn on the instrument.

Next, the 32 Karat software must be configured for performing cation analysis.

**Filter Installation** Installing the 200 nm Filter

# APPENDIX B System Configuration

# Configuring the P/ACE MDQ System

This procedure describes how to configure the P/ACE MDQ system to perform cation analysis.

#### 

Make sure that the P/ACE MDQ system is turned on, and that the UV Detector has been installed.

- 1. Open the 32 Karat software.
- 2. Right click in the right pane of the Enterprise window.
- 3. Select New > Instrument.
- 4. A new icon that looks like a question mark appears. Right click on this icon, and select Rename.
- 5. Rename this icon Cation.
- 6. Right click on the Cation icon and select Configure.
- 7. Select P/ACE MDQ CE as the instrument type and click Configure.
- 8. A new window opens. Click on the UV detector icon on the left.
- 9. Click on the Green arrow. The UV detector icon should now be on the right side under Configured Modules, as shown in Figure B.1.

Figure B.1 Selecting the UV detector

| P/ACE MDQ CE Configuration                |                        |  |  |  |
|-------------------------------------------|------------------------|--|--|--|
| Available modules:                        | Configured modules:    |  |  |  |
| UV Detector PDA Detector                  | UV Detector            |  |  |  |
| LIF Detector Stand-Alone<br>(No Detector) |                        |  |  |  |
| Detector Event<br>Modules Configuration   |                        |  |  |  |
| Options Auto Configu                      | uration OK Cancel Help |  |  |  |

- **10.** Double click the **UV Detector** icon to display the configuration settings.
- 11. The Configuration settings should match the ones shown in Figure B.2.
- 12. Click OK to accept the detector configuration.
- **13.** Go to the next section to activate Caesar integration.

Figure B.2 P/ACE MDQ instrument configuration required for running cation analysis

| P/ACE MDQ Instrument Configuration                                 | X                              |
|--------------------------------------------------------------------|--------------------------------|
| GPIB Communication<br>Board: GPIBO Device ID: 1                    | Set Bus Address OK             |
| Inlet trays<br>Buffer: 36 vials<br>Sample: 48 vials                | LIF Calibration Wizard Help    |
| Home position: BI:A1 Trays                                         | 3: 214 nm 7: 0 nm              |
| Outlet trays<br>Buffer: 36 vials<br>Sample: No tray                | 4: 254 nm 8: 0 nm<br>5: 280 nm |
| Home position: B0:A1 Trays                                         | Pressure units: psi            |
| Sample Trays<br>Enable Tray Definition<br>Height: 1 mm Depth: 1 mm | Temperature Control            |

# **Activating Caesar Integration in 32 Karat**

The Caesar Integration must be activated in the cation configuration to perform peak integration and quantitation.

- 1. In the **P/ACE MDQ System Configuration** window, click **Options**, as shown in Figure B.3.
- 2. Under General, make sure that only Qualitative Analysis and Caesar Integration have been selected.
- 3. Click **OK** in the next three windows to approve the changes.

#### Figure B.3 P/ACE MDQ CE configuration for cation analysis

| P/ACE MDQ CE Configuration                |                     |      |  |  |
|-------------------------------------------|---------------------|------|--|--|
| Available modules:                        | Configured modules: |      |  |  |
| UV Detector PDA Detector                  | UV Detector         |      |  |  |
| LIF Detector Stand-Alone<br>(No Detector) |                     |      |  |  |
|                                           |                     |      |  |  |
| Detector Event<br>Modules Configuration   |                     |      |  |  |
| Options Auto Configu                      | uration OK Cancel   | Help |  |  |

**System Configuration** Activating Caesar Integration in 32 Karat

# Cation Analysis User's Guide PN A49109AD (October 2013)

© 2013 Beckman Coulter, Inc.

All rights reserved. No part of this document may be reproduced or transmitted in any form or by any means, electronic, mechanical, photocopying, recording, or otherwise, without prior written permission from Beckman Coulter, Inc.

Find us on the World Wide Web at: www.beckmancoulter.com

www.beckmancoulter.com

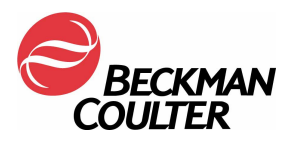